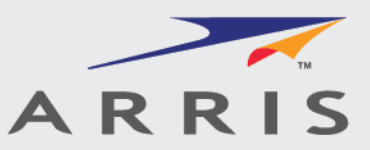

# 1752A Class A Non-homogeneous Material Declarations

Suppliers could submit Class A non-homogeneous material declarations for equipments or parts under REACH projects with ARRIS preapproval. This declaration allows the supplier to only indicate what Substances of Concern (SoC) in the part is above the RoHS threshold with proper exemptions.

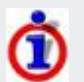

Please contact ARRIS EDM or Compliance team to determine whether your supplied parts can be reported in Class A Non-homogeneous material declaration.

# Summary of the Scriba Tool Process

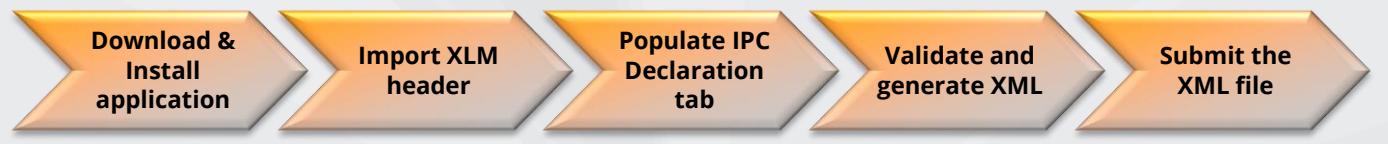

# Downloading and installing the Scriba application

- 1. Click <u>here</u> to access to ARRIS Corporate Responsibility website.
- 2. Find and access to the Material Disclosure Process and Tools link
- 3. Download the Scriba 1750a version and follow the steps below to install the application.

This version has been modified to enable full compatibility with ARRIS's environmental data management system.

Scriba requires Java Runtime Environment (JRE) v5.1 or higher. JRE can be obtained at no cost from <u>http://java.com/download/</u>.

Using WinZip or an equivalent application; extract the files into a suitable folder making sure to retain the folder structure of the zipped files.

ARRIS will send an email with a XML file attached. Double click the file **ARRIS Scriba tool.jar** to start the application.

| Nam        | ie                               | Date modified       | Туре                                     | Size     |
|------------|----------------------------------|---------------------|------------------------------------------|----------|
| )), E      | ExemptionLists                   | 09/13/2013 02:52 PM | File folder                              |          |
| <u>]]</u>  | ib                               | 09/13/2013 02:52 PM | File folder                              |          |
| <u>)</u>   | MaterialGroupLists               | 09/13/2013 02:52 PM | File folder                              |          |
| <u>)</u> I | MaterialList                     | 09/13/2013 02:52 PM | File folder                              |          |
| <u>   </u> | MaterialSummaryLists             | 09/13/2013 02:52 PM | File folder                              |          |
| 🕕 F        | RohsLists                        | 09/13/2013 02:52 PM | File folder                              |          |
| <u> </u>   | keystore                         | 09/05/2012 11:18 AM | KEYSTORE File                            | 10 KB    |
| B) /       | ARRIS Exemptions.xls             | 09/13/2013 02:54 PM | Microsoft Office Excel 97-2003 Worksheet | 37 KB    |
| 📧 /        | ARRIS Scriba tool.jar            | 02/20/2014 02:36 PM | Executable Jar File                      | 655 KB   |
| 2          | ARRIS WPA System Error Guide.xls | 09/13/2013 02:54 PM | Microsoft Office Excel 97-2003 Worksheet | 58 KB    |
| - E        | README.TXT                       | 09/05/2012 11:18 AM | Text Document                            | 2 KB     |
| <u> </u>   | Scriba.log                       | 02/26/2014 09:40 AM | Text Document                            | 0 KB     |
| 🖺 t        | mp.xml                           | 02/20/2014 02:44 PM | XML Document                             | 2,407 KB |
| <u> </u>   | /alid.xml                        | 02/20/2014 02:43 PM | XML Document                             | 187 KB   |
| X          | mldsig-core-schema.xsd           | 09/05/2012 11:18 AM | XSD File                                 | 10 KB    |

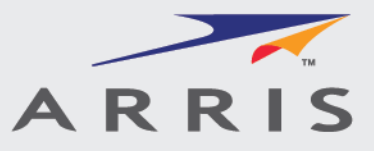

#### Import an IPC 1752 XML Header

From the main Scriba window, go to File>Open document, select the XML 1752 XML Header you want to import and click "Open":

| 🖆 Scriba       |   | 🙆 Open                                            |
|----------------|---|---------------------------------------------------|
| Reset document |   | Look In: Downloads                                |
| Save document  |   | Name Size Item type Date modifi 🔻                 |
| Morno ati      |   | 594214-001-00.xml 2.41 KB XML Document 02/11/2014 |
|                | 1 | RoHS YesNo.xml 1.37 KB XML Document 02/07/2014    |
|                | : | 1330583.xml 2.30 KB XML Document 02/06/2014       |
|                |   | 1752A_HOME_587 7.58 KB XML Document 02/06/2014    |
|                |   | 593334-001-00.xml 2.32 KB XML Document 02/05/2014 |
|                |   | 1752A_HOME_587 5.75 KB XML Document 02/05/2014    |
|                |   | RC3134504-01BR ( 32.2 KB XML Document 01/16/2014  |
|                |   | File <u>Name:</u> 594214-001-00.xml               |
|                |   | Files of Type:     XML files *.xml                |
|                |   | Open Cancel                                       |
|                |   | Open selected file                                |

Then click "Yes" at the prompt to reset the Scriba form.

| Select an | Option 💌                                                |
|-----------|---------------------------------------------------------|
| ?         | Are you sure you want to perform a Reset on this Form ? |
|           | Yes No Cancel                                           |

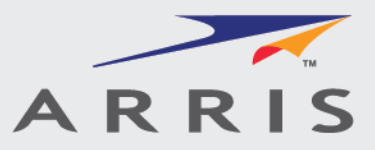

#### Completing the required information fields:

In the upper part of the IPC Declaration tab of the Scriba window, the information loaded from the ARRIS XML file is displayed. The Supplier Information fields shaded in red require completion. If the Contact and Representative are the same, the contact fields may be copied by pressing the >> button.

| ature Preferences Help                                          |                         |                                    |                                                |                                      |                                     |                               |   |
|-----------------------------------------------------------------|-------------------------|------------------------------------|------------------------------------------------|--------------------------------------|-------------------------------------|-------------------------------|---|
| ration Product & SubProd                                        | luct Information        | Additional Data Requests           |                                                |                                      |                                     |                               |   |
| Supplier Product                                                | eclaration              | warranties and conditions with re- | espect to the MMI PORTIONS, either express,    | implied or statutory, including, but | not Sectionals *                    | Subsectionals *               | 1 |
| Beta software Test 2 This docu                                  | iment is a supplier     | purpose, of accuracy, of quiet e   | enjoyment, and non-infringement of third party | rights; and (iv) in no event shall M | Mi's total MaterialInfo             | A - Query/Reply               | í |
| declaration for a product or far                                | nily of products.       | PORTIONS © 2011 Motorola Mo        | bility, Inc. All rights reserved               | FORTIONS.                            | ManufacturingInfo                   | B - Material Group            |   |
| See IPC Web Site for Informati<br>Standard, http://www.ipc.org/ | on on IPC-1750 Series   | Form Type *                        | Version                                        |                                      |                                     | C - Material Summary          |   |
| - Pequester Informs                                             | tion                    | Request/Reply                      | ▼ 2.0                                          |                                      | Required Field                      | D - Homogeneous Material      | 1 |
| Requester morma                                                 |                         |                                    |                                                | Click and                            |                                     |                               |   |
| Company Name *                                                  | ARRIS                   | Contact N                          | lame * ARRIS Contact                           | Deselect                             | supplier ID 1699                    | 95                            |   |
| Request Document                                                | ID                      | Contact T                          | Title                                          | D-Homogeneous                        |                                     |                               |   |
| Company Unique ID                                               | N/A                     | Contact P                          | hone * 123456789                               | Material                             | Supplier provides Mfr Item Ve       | rsion & Manufacturing         |   |
| Unique ID Authority                                             | N/A                     | Contact E                          | mail * contact@arrisi.co                       | m                                    |                                     |                               |   |
| Request Date                                                    | 2011-10-03-             | 12:00 🖸 Requeste                   | er Comments                                    |                                      |                                     |                               |   |
| Respond By Date                                                 | 2011-10-17-             | 12:00                              |                                                |                                      |                                     |                               |   |
|                                                                 |                         | IMPORTANT                          | T: All other fields                            | Lock Request Field                   | s                                   | Additional Details            |   |
| Our milian informati                                            |                         | must not I                         | be changed!                                    | Copy Contac                          | ct Info                             |                               |   |
| Supplier information                                            | on                      |                                    |                                                | to Represent                         |                                     |                               |   |
| Company Name *                                                  | Supplier Cor            | mpany Name Contact M               | Name * Supplier Contact                        | Name Ai                              | uthorized Representative *          |                               |   |
| Response Documer                                                | nt ID                   | Contact 1                          | Fitle                                          | R                                    | epresentative Title                 |                               |   |
| Company Unique ID                                               | 169995                  | Contact F                          | Phone * 1234567                                | >> R(                                | epresentative Phone *               |                               |   |
| Unique ID Authority                                             |                         | Contact E                          | Email * ABC@suplierco.                         | com Re                               | epresentative Email                 |                               |   |
| Response Date *                                                 |                         | Supplier                           | Comments                                       |                                      |                                     |                               |   |
|                                                                 |                         |                                    |                                                |                                      |                                     | Additional Details            |   |
| Uncertainty State                                               | ment                    |                                    | Complete Deg                                   |                                      |                                     |                               |   |
|                                                                 |                         |                                    |                                                |                                      |                                     |                               |   |
|                                                                 |                         |                                    |                                                |                                      |                                     |                               |   |
|                                                                 | Verify =                | Standard                           |                                                |                                      | Select Acce                         | epted                         |   |
|                                                                 | Veiliy                  | Charlourd                          |                                                |                                      |                                     |                               |   |
| Legal Statement                                                 | /                       | •                                  |                                                |                                      |                                     |                               |   |
| Legar otatement                                                 |                         |                                    |                                                | Su                                   | pplier Acceptance *                 |                               |   |
| Legal Declaration *                                             | Standard                | -                                  |                                                | 50                                   | philot theophiline                  |                               |   |
| Supplier certifies that i                                       | gathered the provid     | ed information and such in         | nformation is true and correct to the          | best of its knowledge and t          | elief, as of the date that Supplie  | r completes this form.        |   |
| Supplier acknowledge                                            | s that Company will     | rely on this certification in o    | determining the compliance of its pr           | oducts. Company acknowle             | edges that Supplier may have re     | lied on information           |   |
| information provided b                                          | y others, Supplier ag   | rees that, at a minimum, it        | is suppliers have provided certificati         | ons regarding their contribu         | utions to the part(s), and those c  | ertifications are at least as |   |
| comprehensive as the                                            | certification in this p | aragraph. If the Company           | and the Supplier enter into a written          | agreement with respect to            | the identified part(s), the terms a | and conditions of that        |   |
| agreement, including a                                          | any warranty rights a   | nu/or remeales provided a:         | s part of that agreement, will be the          | sole and exclusive source            | or the Suppliers liability          |                               |   |
|                                                                 |                         |                                    |                                                |                                      |                                     |                               |   |
|                                                                 |                         |                                    |                                                |                                      |                                     |                               |   |
| Attachment                                                      |                         |                                    |                                                |                                      |                                     |                               |   |
|                                                                 |                         |                                    |                                                |                                      | -                                   |                               |   |
| + -                                                             |                         | Name                               | File T                                         | ne Attach                            | Save                                |                               |   |

Do NOT change any other fields. In order for the declaration to be accepted, the Supplier Name and Supplier ID must match what is in the system or the declaration will be rejected.

On the lower part of the IPC Declaration Tab, ensure that the Legal Declaration type = Standard. Click the Supplier Acceptance dropdown and select Accepted.

The Uncertainty Statement and Attachment sections are not used at this time.

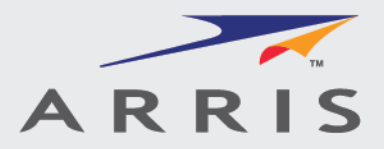

#### Populate Class A non-homogeneous material declaration

From the main Scriba window, after open IPC 1752 XML Header, in Subsectionals only select "A-Query/Reply":

| Sectionals *      | Subsectionals *          |  |  |
|-------------------|--------------------------|--|--|
| MaterialInfo      | A - Query/Reply          |  |  |
| ManufacturingInfo | B - Material Group       |  |  |
|                   | C - Material Summary     |  |  |
| * Required Field  | D - Homogeneous Material |  |  |

Double click on the Product icon in "Product & SubProduct Information" tab to open the Product window

| 🖆 Scriba 🔶                      |                                      |                          |  |  |  |  |  |  |  |
|---------------------------------|--------------------------------------|--------------------------|--|--|--|--|--|--|--|
| File Signature Preferences Help |                                      |                          |  |  |  |  |  |  |  |
| IPC Declaration                 | Product & SubProduct Information     | Additional Data Requests |  |  |  |  |  |  |  |
| This tree repres                | ents the Products and SubProducts    | s structure.             |  |  |  |  |  |  |  |
| User Instructions               | E                                    |                          |  |  |  |  |  |  |  |
| - Right click to a              | idd or modify product                |                          |  |  |  |  |  |  |  |
| - One click expa                | ind each node                        |                          |  |  |  |  |  |  |  |
| - Two clicks edit               | the node                             |                          |  |  |  |  |  |  |  |
| Product List                    |                                      |                          |  |  |  |  |  |  |  |
| 🖵 🕖 Product: (Mf                | ritemNumber="LE LEM2520T R68J"Mfrite | emName="")               |  |  |  |  |  |  |  |
|                                 |                                      |                          |  |  |  |  |  |  |  |

In the "Product" tab of the Product window, complete the required fields:

| Product: (MfrItemName=""MfrItemNumber="LE LEM2520T R683")                                                                                             |                                        |
|----------------------------------------------------------------------------------------------------|----------------------------------------|
|                                                                                                    | highlight this Product in Product Tree |
| Product 1752 Query/Reply                                                                                                    |                                        |
| Product ID                                                                                                    | A                                      |
| Requester Ite Requester Ite Mfr Item Numb Mfr Item Name Version Mfr Site Effective Date Mass     2462587P66 IDCTR,FXD,6 LE LEM2520T IDCTR,FXD,6     3 | UoM + - Identity Authority             |
|                                                                                                    | ng =                                   |
| Verify these Enter Mfr<br>fields are correct item name                                                                                                | ig<br>ppm                              |
|                                                                                                    | nassPercent                            |
| Select Part unit type,                                                                                                    |                                        |
| Unit Type Each Comment                                                                                                    |                                        |
|                                                                                                    | <b>_</b>                               |
| ( I                                                                                                    |                                        |
| Close                                                                                                    |                                        |

• Requester Item Number - ARRIS item number. This will be included in the request XML header file and should be verified.

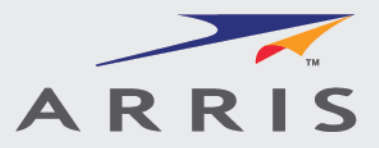

- Requester Item Name ARRIS item description. This will be included in the request XML header file.
- Mfr Item Number Supplier part number. This will be included in the request XML header file and should be verified.
- Mfr Item Name Enter a supplier part name or description.
- Mass Enter the mass amount in grams of the whole part.
- UoM Using the dropdown list, select the units of measure for the mass amount.

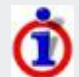

"massPercent" is not supported at this time at the product level.

| Mass | UoM         | + | - |  |
|------|-------------|---|---|--|
|      | <b>•</b>    | + | - |  |
|      |             |   |   |  |
|      | ua k        |   |   |  |
|      | ma          |   |   |  |
|      | ing         |   |   |  |
|      | g           |   |   |  |
|      | kg          |   |   |  |
|      | ppm         |   |   |  |
|      | massPercent |   |   |  |

• Unit Type – Using the dropdown list, select the unit type for the mass amount. Generally this should be **Each** 

| Unit Type | Each  | -  |
|-----------|-------|----|
|           | Each  |    |
|           | Meter | 45 |
|           | m^2   |    |
|           | m^3   |    |
|           | cm    | -  |
|           | cm^2  |    |
|           | cm^3  |    |
|           | Liter | -  |

The remaining fields (Version, Mfg Site, Effective Date, Identity, and Authority) are not used by ARRIS and may be left blank.

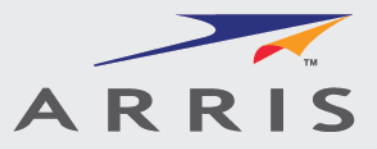

Select the **1752 Query Reply** of the Product window.

| oduct       1752 Query/Reply         uery Lists       Add Query List         ChinaRoHS-0508       ChinaRoHS-0508         EURoHS-0508       Delete Query List         Product(s) meets EU RoHS requirement without any exemptions       Response         Product(s) meets EU RoHS requirements except lead in solder and this usage may qualify under the lead in solder 7b' exemptons       Product(s) meets EU RoHS requirements and is not under exemption(s)         Product(s) does not meet EU RoHS requirements and is not under exemptions       ratse         Product(s) is obsolete, no information is available       fatse         Product(s) is unknown, no information is available       Select True to the Statement         Select True to       true         Select True to       true         Select True to       the Statement         I =       Exemption                                                                                                    |                                           |                                | umber – LE LEMZ           | J201 R00J )             |                     |                    | <u>)=-))</u>    |
|----------------------------------------------------------------------------------------------------|-------------------------------------------|--------------------------------|---------------------------|-------------------------|---------------------|--------------------|-----------------|
| oduct       1752 QueryReply         uery Lists       Add Query List         ChinaRoHS-0508       T         EURoHS-0508       REACH-1210         Ouery List       EURoHS-0508         Product(s) meets       EURoHS requirement without any exemptions         - Product(s) meets       EURoHS requirements except lead in solder and this usage may qualify under the lead in solder 7b' exemp.         - Product(s) meets       Product(s) meets         - Product(s) does not meet EU RoHS requirements by application of the selected exemption(s)       -         - Product(s) is obsolete, no information is available       False         - Product(s) is unknown, no information is available       Select the proper Statement         - Product(s) is unknown, no information is available       Select True to the Statement                                                                                                    |                                           |                                |                           |                         |                     | highlight this Pro | duct in Product |
| Add Query List                                                                                                    | roduct 1752 Query/F                       | Reply                          |                           |                         |                     |                    |                 |
| Add Query List       ChimaRoHS-0508       ChimaRoHS-0508         BERCH-1210         Ouery List       Delete Query List         Ouery List       Delete Query List         Product(s) meets EU RoHS requirements except lead in solder and this usage may qualify under the lead in solder 7b' exemp.         Product(s) meets EU RoHS requirements way be elected exemption(s)       Product(s) does not meet EU RoHS requirements and is not under exemption(s)       Product(s) is obsolete, no information is available         Product(s) is obsolete, no information is available       Select the proper       Select True to the Statement         Exemption List Version                                                                                                    | uery Lists                                |                                |                           |                         |                     |                    |                 |
| EURoHS-0508     REACH-1210       Ouery List     Statement       - Product(s) meets EU RoHS requirements without any exemptions     Response       - Product(s) meets EU RoHS requirements by application of the selected exemption(s)     -       - Product(s) does not meet EU RoHS requirements and is not under exemptions     -       - Product(s) is obsolete, no information is available     -       - Product(s) is unknown, no information is available     -       - Product(s) is unknown, no information is available     Select the proper       - Statement     Select True to the Statement       - emption List Version     -                                                                                                    |                                           |                                | Add Query List            | ChinaRoHS-0508          | -                   |                    |                 |
| Ouery List     EURoHS:0508     Delete Query List <ul> <li>Product(s) meets EU RoHS requirements except lead in solder and this usage may qualify under the lead in solder 7b' exemp.</li> <li>Product(s) meets EU RoHS requirements and is not under exemption(s)</li> <li>Product(s) does not meet EU ROHS requirements and is not under exemptions</li> <li>Product(s) is obsolete, no information is available</li> <li>Product(s) is unknown, no information is available</li> <li>Product(s) is unknown, no information is available</li> <li>Select True to the Statement</li> <li>Select True to the Statement</li> <li>Exemption List Version</li> <li>Close</li> </ul>                                                                                                    | EURoHS-0508 REA                           | CH-1210                        |                           |                         |                     |                    |                 |
| Statement Statement without any exemptions Product(s) meets EU RoHS requirements except lead in solder and this usage may qualify under the lead in solder 7b' exemp. Product(s) meets EU RoHS requirements and is not under exemption(s) Product(s) does not meet EU RoHS requirements and is not under exemptions Product(s) is obsolete, no information is available Product(s) is unknown, no information is available Select the proper Statement Select True to the Statement Close                                                                                                    |                                           | Query List EURoH               | S-0508                    | Dele                    | te Query List       |                    |                 |
| - Product(s) meets EU RoHS requirements without any exemptions - Product(s) meets EU RoHS requirements except lead in solder and this usage may qualify under the lead in solder 7b' exempl Product(s) does not meet EU ROHS requirements and is not under exemption(s) - Product(s) does not meet EU ROHS requirements and is not under exemptions - Product(s) is obsolete, no information is available - Product(s) is unknown, no information is available - Product(s) is unknown, no information is available - Product(s) is unknown, no information is available - Product(s) is unknown, no information is exemption - Select the proper Select True to the Statement - Exemption - Exemption - Close - Close - C           |                                           |                                | Statement                 |                         |                     | Re                 | sponse          |
| - Product(s) meets EU RoHS requirements except lead in solder and this usage may qualify under the lead in solder 7b <sup>2</sup> exemp Product(s) meets EU RoHS requirements by application of the selected exemption(s) - Product(s) is obsolete, no information is available - Product(s) is unknown, no information is available - Product(s) is unknown, no inf | - Product(s) meets EU                     | RoHS requierement without an   | iy exemptions             |                         |                     |                    |                 |
| - Product(s) meets EU ROH's requirements and is not under exemption(s) - Product(s) is obsolete, no information is available - Product(s) is unknown, no information is available - Product(s) is unknown, no information is available - Select the proper Select True to the Statement - Exemption - Exemption - Close                                                                                                    | <ul> <li>Product(s) meets EU</li> </ul>   | RoHS requirements except lea   | d in solder and this usag | e may qualify under the | lead in solder '7b' | exemp              |                 |
| - Product(s) does not meet EU ROH's requirements and is not under exemptions - Product(s) is obsolete, no information is available - Product(s) is unknown, no information is available - Product(s) is unknown, no information is available - Select the proper Statement - Select True to the Statement -  -  -  Close -  -  -  -  -  -  -  -  -  -  -  -  -                                                                                                    | - Product(s) meets EU                     | RoHS requirements by applica   | tion of the selected exem | ption(s)                |                     |                    |                 |
| - Product(s) is obsolete, no information is available - Product(s) is unknown, no information is available Select the proper Select True to the Statement  true temption List Version  Close                                                                                                    | <ul> <li>Product(s) does not r</li> </ul> | neet EU RoHS requirements ar   | nd is not under exemption | 1S                      |                     |                    |                 |
| Product(s) is unknown, no information is available Select the proper Select True to the Statement   remption List Version                                                                                                    | <ul> <li>Product(s) is obsolet</li> </ul> | e, no information is available |                           |                         |                     | false              |                 |
| Select the proper Statement Select True to the Statement                                                                                                    | <ul> <li>Product(s) is unknow</li> </ul>  | m, no information is available |                           |                         |                     | true               |                 |
| Select True to the Statement  Select True to the Statement  Close                                                                                                    |                                           |                                |                           |                         |                     |                    |                 |
| temption List Version  Exemption  Close                                                                                                    |                                           | 4                              | Select the proper         |                         | Select True to      | N. A.              | true            |
| cemption List Version  Exemption  Close                                                                                                    |                                           |                                | Statement                 |                         | the Statement       |                    |                 |
|                                                                                                    |                                           |                                |                           |                         |                     |                    |                 |
|                                                                                                    |                                           |                                |                           |                         |                     |                    |                 |
| Exemption                                                                                                    | cemption List Version                     |                                | ]                         |                         |                     |                    |                 |
| Close                                                                                                    |                                           |                                | F                         | vemption                |                     |                    |                 |
| Close                                                                                                    | -                                         |                                |                           |                         |                     |                    |                 |
| Close                                                                                                    | et al.                                    |                                |                           |                         |                     |                    |                 |
| Close                                                                                                    |                                           |                                |                           |                         |                     |                    |                 |
| Close                                                                                                    |                                           |                                |                           |                         |                     |                    |                 |
| Close                                                                                                    |                                           |                                |                           |                         |                     |                    |                 |
| Close                                                                                                    |                                           |                                |                           |                         |                     |                    |                 |
|                                                                                                    |                                           |                                | Cl                        | ose                     |                     |                    |                 |

Begin by selecting the proper Statement and set the response under this statement to "True" In **EUROHS** tab:

Do not select "5 – Product(s) is obsolete, no information is available" or "6 – Product(s) is unknown, no information is available", otherwise the system will reject the submission with an "item is obsolete" or "item is unknown" error. If this item is confirmed as obsolete or unknown, please contact the ARRIS EDM or relevant engineering team.

NOTE: If the RoHS and REACH queries do not appear as shown you may add these using the ADD QUERY LIST button.

Select the proper Exemption based on the selected statement in EURoHS-0508:

• In Exemption List Version, select "EL-2006/690/EC" from the drop down list.

| Ex | em | ption List Version | -              | • |
|----|----|--------------------|----------------|---|
| +  | -  |                    |                |   |
| +  | -  |                    | EL-2006/690/EC |   |
|    |    |                    | 1.0            |   |

• Click on "Yes" to save the selected exemption version value:

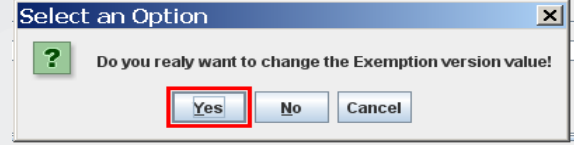

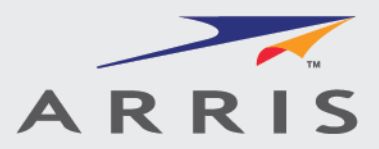

- Select the proper exemption based on the selected statement in EURoHS-0508.
- Click on "+" to add multiple exemptions or "-" to delete improper exemptions.
- Click on "Close" to save enters.

|                                                       | Add Query Lis                                                                        | ChinaRoHS-0508                    |                             |                                    |
|-------------------------------------------------------|--------------------------------------------------------------------------------------|-----------------------------------|-----------------------------|------------------------------------|
| EURoHS-0508 REACH-1210                                |                                                                                      |                                   |                             |                                    |
|                                                       | Query List REACH-1210                                                                |                                   | Delete Query List           |                                    |
| + - Due due téch de se unet constain l                | Sta                                                                                  | tement                            |                             | Response                           |
| <ul> <li>I= I=roduct(s) does not contain i</li> </ul> | REACH Substances Of Very High Concer                                                 | n above the limits per th         | e demnition within REACH    | Irue                               |
|                                                       |                                                                                      |                                   |                             |                                    |
|                                                       |                                                                                      |                                   |                             |                                    |
|                                                       |                                                                                      |                                   |                             |                                    |
|                                                       |                                                                                      |                                   |                             |                                    |
|                                                       |                                                                                      |                                   |                             |                                    |
|                                                       |                                                                                      |                                   |                             |                                    |
|                                                       |                                                                                      |                                   |                             |                                    |
| xemption List Version EL-2                            | 006/690/EC 💌                                                                         |                                   |                             |                                    |
| + -                                                   |                                                                                      | Exemption                         |                             |                                    |
| <ul> <li>6c - Lead as an alloying elem</li> </ul>     | ent in copper containing up to 4% lead b                                             | oy weight.                        |                             |                                    |
| E. Lond in place of eatheds                           |                                                                                      |                                   |                             |                                    |
| 6a - Lead in glass of catriode                        | nent in steel containing up to 0.35% lead                                            | luorescent tubes.<br>I by weight. |                             |                                    |
| 6b - Lead as an alloying ele                          | nent in aluminum containing up to 0.4%                                               | lead by weight.                   |                             |                                    |
| 6c - Lead as an alloying eler                         | nent in copper containing up to 4% lead                                              | by weight.                        |                             |                                    |
| 7a - Lead in high melting ten                         | nperature type solders (i.e. lead based s                                            | solder alloys containing          | 85% by weight or more lead  | ).                                 |
| 7b - Lead in solders for serv                         | ers, storage and storage array system:                                               | s, network infrastructu           | e equipment for switching,  | signalling, transmission as well : |
| 8 - Cadmium and its compo                             | nic parts (e.g. piezoelectronic devices).<br>inds in electrical contacts and cadmium | n plating except for app          | lications banned under Dire | ctive 91/338/FEC amending Direc    |
|                                                       |                                                                                      |                                   |                             |                                    |
|                                                       |                                                                                      |                                   |                             |                                    |
|                                                       |                                                                                      | Close                             |                             |                                    |
|                                                       |                                                                                      |                                   |                             |                                    |

Once all the exemptions have been added, follow the steps described below:

In **REACH-1210** tab, select the proper statement and set the Response to True if your product does not contain REACH SVHC's over 0.1% by weight of the product.

If your product contains REACH SVHC's greater than 0.1% by weight the product set the response to False.

| 🕌 Product: (MfrItemName=""MfrItemNu                | umber="LE LEM2520T               | R68J")                               |                      | <u>_ 🗆 X</u>       |
|----------------------------------------------------|----------------------------------|--------------------------------------|----------------------|--------------------|
|                                                    |                                  |                                      | highlight this Produ | ct in Product Tree |
| Product 1752 Query/Reply                           |                                  |                                      |                      |                    |
| Query Lists                                        |                                  |                                      |                      |                    |
|                                                    | Add Query List ChinaR            | oHS-0508                             |                      |                    |
| EURoHS-0508 REACH-1210                             |                                  |                                      |                      |                    |
| Query List REACH-                                  | 1210                             | Delete Query List                    |                      |                    |
| + -                                                | Statement                        |                                      |                      | Response           |
| + - Product(s) does not contain REACH Substances O | f Very High Concern above the li | mits per the definition within REACH |                      | true 💌             |
|                                                    |                                  |                                      | I                    | false<br>true      |

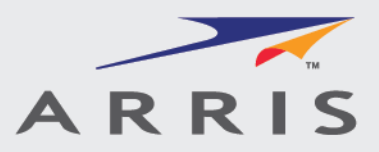

# **Completing the Scriba Tool Process**

## Merging files and creating a multiple product declaration

While it is possible to merge other Product files or add Products to the declaration in Scriba creating a single file containing multiple products it is not recommended by ARRIS. A single minor error in any one of the product declarations will result in a rejection of the entire file and delay processing of other correct Product data. In addition the receiving email box will process all files attached to a single email conforming to the ARRIS IPC XML naming convention noted above. A separate email for each submission is not required.

### Saving a file in process

It is always advisable to save work periodically to prevent data loss in the event of computer or software error. From the main Scriba window select the Menu|File and click Save document. The Save file window appears and allows navigation to a particular folder and renaming the file if desired.

### Opening an existing file

Opening an existing file follows the same procedure as opening an IPC 1752A XML Header file.

### **Final Error Check**

- The ARRIS environmental data system will automatically reject any declaration that fails to meet the following rules. It is strongly recommended that theses checks are made prior to submission to avoid delays in processing.
- The Supplier name, Supplier ID, Supplier Part number, ARRIS Part number must match exactly what is in the system. These fields are pre-populated in the request XML file and should not be changed. If errors are found in any of these fields please contact ARRIS to correct and a new request will be sent.

### Validating the XML File

After all the required fields and material data have been entered and checked for data and naming errors, the file can be checked for errors in the XML format of the data. This is a simple validation of the file for conformity to the IPC 1752A XML standard and does not perform any other checks. Errors reported during validation should be corrected prior to signing and submitting the declaration. Errors reported by the ARRIS environmental data management system during the initial loading are more specific and related to the data in the form, not the formatting of the XML file. A description of the ARRIS system errors and resolution guidance is also contained in the Scriba application folder.

| Name                             | Date modified       | Type                                     | Size     |
|----------------------------------|---------------------|------------------------------------------|----------|
| Hame                             | Dute mouned         | - Jpc                                    | SILC     |
| ExemptionLists                   | 09/13/2013 02:52 PM | File folder                              |          |
| \mu lib                          | 09/13/2013 02:52 PM | File folder                              |          |
| 🌗 MaterialGroupLists             | 09/13/2013 02:52 PM | File folder                              |          |
| 퉬 MaterialList                   | 09/13/2013 02:52 PM | File folder                              |          |
| 🐌 MaterialSummaryLists           | 09/13/2013 02:52 PM | File folder                              |          |
| 🐌 RohsLists                      | 09/13/2013 02:52 PM | File folder                              |          |
| .keystore                        | 09/05/2012 11:18 AM | KEYSTORE File                            | 10 KB    |
| ARRIS Exemptions.xls             | 09/13/2013 02:54 PM | Microsoft Office Excel 97-2003 Worksheet | 37 KB    |
| 🛋 ARRIS Scriba tool.jar          | 02/20/2014 02:36 PM | Executable Jar File                      | 655 KB   |
| ARRIS WPA System Error Guide.xls | 09/13/2013 02:54 PM | Microsoft Office Excel 97-2003 Worksheet | 58 KB    |
| README.TXT                       | 09/05/2012 11:18 AM | Text Document                            | 2 KB     |
| 📄 Scriba.log                     | 02/26/2014 09:40 AM | Text Document                            | 0 KB     |
| 🛅 tmp.xml                        | 02/20/2014 02:44 PM | XML Document                             | 2,407 KB |
| valid.xml                        | 02/20/2014 02:43 PM | XML Document                             | 187 KB   |
| xmldsig-core-schema.xsd          | 09/05/2012 11:18 AM | XSD File                                 | 10 KB    |

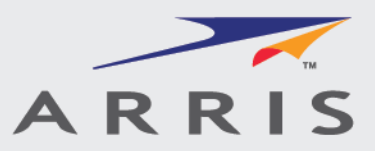

To validate the file click **File** from the menu of the main Scriba window and select **Validate**.

| 🕌 Scriba                                                                  |                                            |                          |  |  |
|---------------------------------------------------------------------------|--------------------------------------------|--------------------------|--|--|
| File Signature Pr                                                         | File Signature Preferences Help            |                          |  |  |
| Reset document                                                            | Product & SubProduct Information           | Additional Data Requests |  |  |
| Open document                                                             | ts the Products and SubProducts structure. |                          |  |  |
| Save document                                                             |                                            |                          |  |  |
| Validate                                                                  | each node                                  |                          |  |  |
| Print                                                                     | te node                                    |                          |  |  |
| Exit                                                                      |                                            |                          |  |  |
| SubProduct: (MfritemName="10k chip resistor"MfritemNumber="ERJ3EKF16R2V") |                                            |                          |  |  |
| SubProduct: (MfritemName="res2")                                          |                                            |                          |  |  |
|                                                                           |                                            |                          |  |  |

If the file passes the validation a message box is displayed indicating success. *Click OK to continue*.

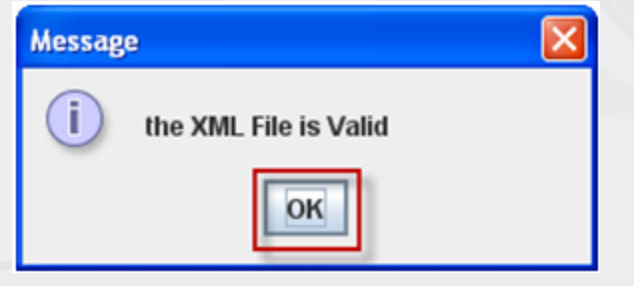

If the file does not pass the validation, a message box will appear showing the various errors found during validation. Click **OK** to continue and correct the errors before trying again.

| Messag | e                                                                                                    | X |
|--------|----------------------------------------------------------------------------------------------------|---|
| i      | * Attribute 'date' must appear on element Response'.<br>* Invalid content was found starting with element 'SupplyCompany'. One of '("http://webstds.ipc.org/175x/2.0"Authorizer)' is expected. |   |
|        |                                                                                                    |   |
|        |                                                                                                    |   |
|        |                                                                                                    |   |
|        | ОК                                                                                                    |   |

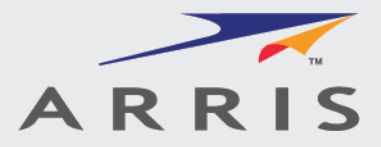

### Generate the XML File

After performing a Class A non-homogeneous material declaration and Validating the XML File, follow the next steps to generate the IPC1752A Class A non-homogeneous XML File:

- Go to File>Save document.
- Enter the file name for the declaration (File Name: 1752 ARRISPN SupplierName SupplierID).
- Select the location you want to save the file at.
- Click "Save".

| Scriba<br>File Signature Pr<br>Reset document | Save In: Downloads                                                                                                    |
|-----------------------------------------------|----------------------------------------------------------------------------------------------------|
| Save document                                 | Name       Size Item type       Date modifi         594214-001-00.xml       2.41 KB       XML Document       02/11/2014         RoHS YesNo.xml       1.37 KB       XML Document       02/07/2014         1752A_594663-00       4.21 KB       XML Document       02/06/2014         1330583.xml       2.30 KB       XML Document       02/06/2014         1752A_HOME_587       7.58 KB       XML Document       02/06/2014         593334-001-00.xml       2.32 KB       XML Document       02/05/2014         1752A_HOME_587       5.75 KB       XML Document       02/05/2014         1752A_HOME_587       5.75 KB       XML Document       02/05/2014         1752A_HOME_587       5.75 KB       XML Document       01/16/2014         RC3134504-01BR (       32.2 KB       XML Document       01/16/2014         File Name:       1752 ARRISPN SupplierName SupplierID.xml          Files of Type:       XML files *.xml |

- File names that do not contain "1752" will be ignored by the system.
- If supporting documentation is being sent (reports, MSDS, IP forms, etc.) please add "Supportingdocs" to the end of the filename. This will allow ARRIS to quickly find the supporting information associated with this part.

A message box confirming success will be displayed. *Click OK to continue*.

| INFORM | IATION                  | <b>—</b> |
|--------|-------------------------|----------|
| i      | File successfully saved |          |
|        | ОК                      |          |

The IPC 1752A declaration is now complete.

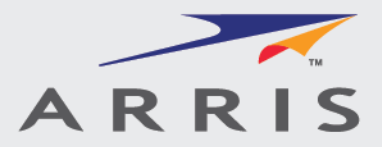

#### Submit the declaration and supporting documents

After the successful completion of an IPC XML declaration, please email the declaration to the automated processing email address: <u>Env.Comply@arrisi.com</u>.

If supporting documents are required (for > 10% undeclared materials, reports, MSDS's etc.) or for general correspondence, please email these to the EDM you normally correspond with or if unsure use email address: <u>EnvInformation@arrisi.com</u>.

To avoid delays in the file processing, include Document\_Mfg name\_ARRIS item number in the email subject when sending supporting documents.

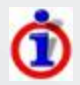

Only valid XML declarations or zipped declarations will be processed by the WPAsubmittal email box. All other files will be ignored. Please be sure to use the appropriate mail addresses.